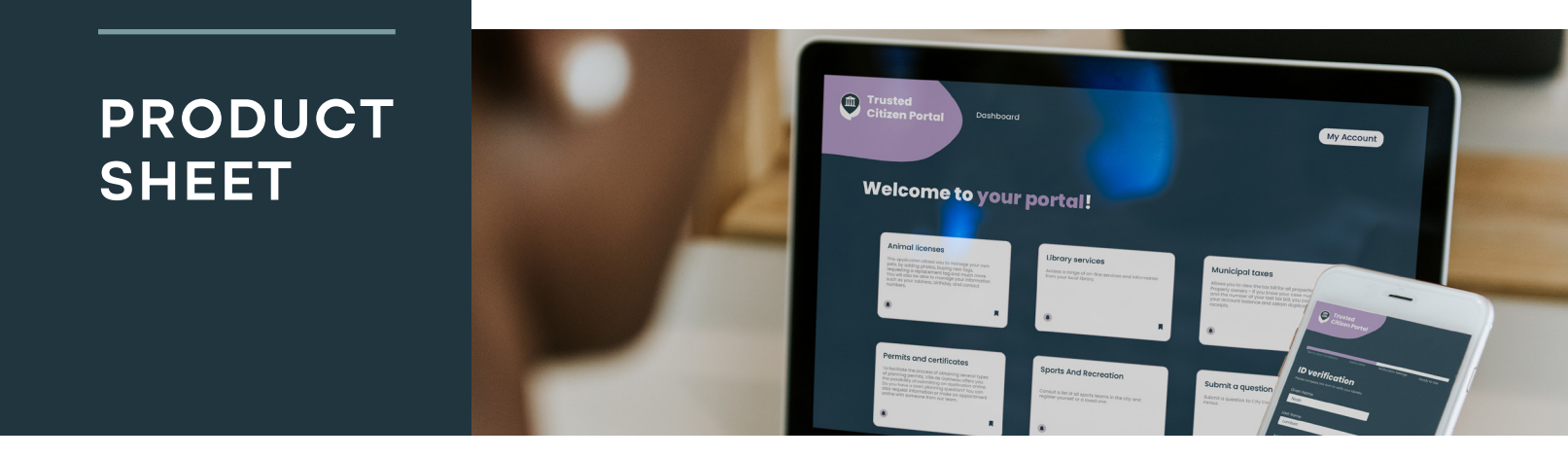

## CitizenOne: The Trusted Citizen Portal

## Sample use cases for administrators

CitizenOne is an all-in-one portal designed to enable the public sector to offer all its citizen services in one place.

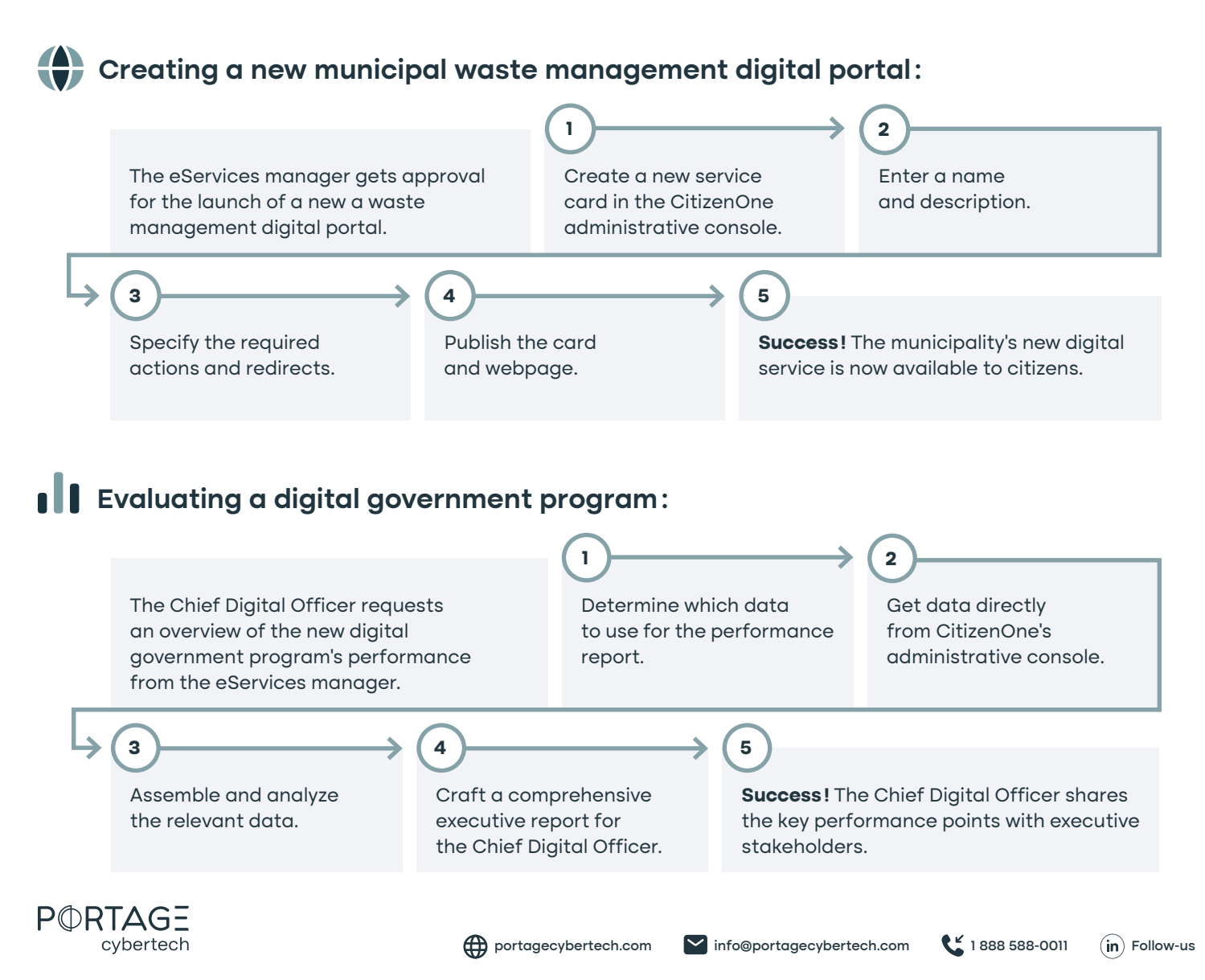

## CitizenOne: The Trusted Citizen Portal

## Sample use cases for citizens

CitizenOne was designed with citizens in mind in everything from ease of access to services to transparent privacy and consent management.

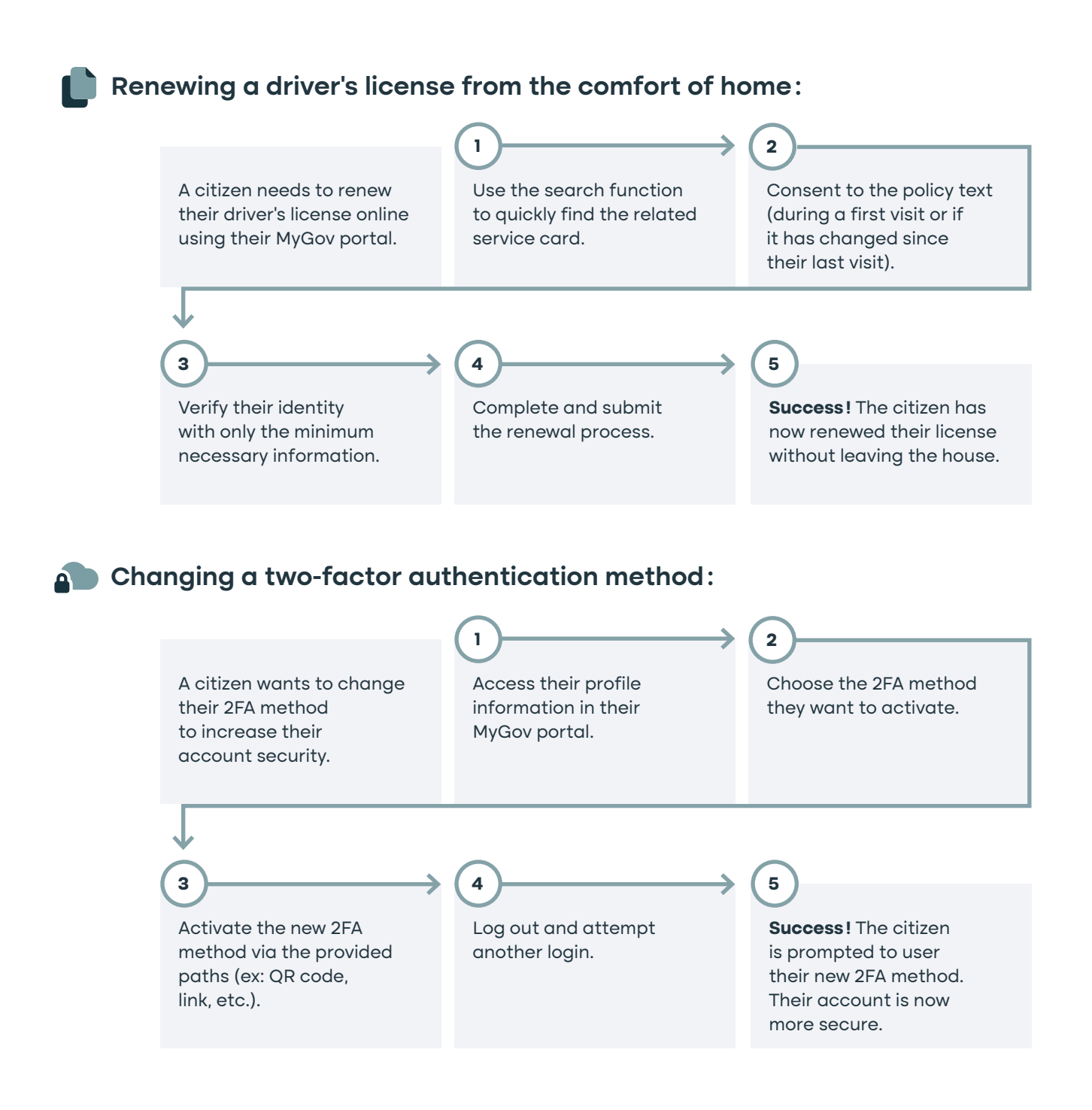

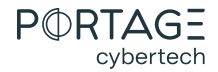